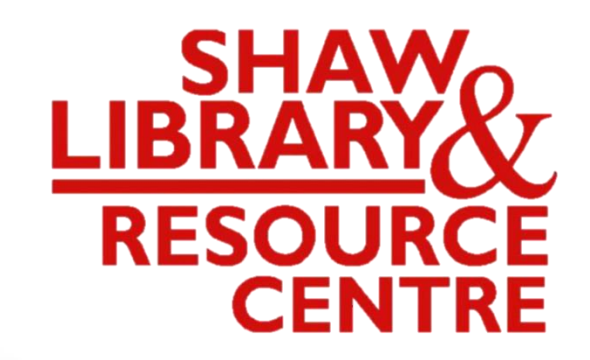

### Guide to Using the Online Public Access Catalogue (OPAC)

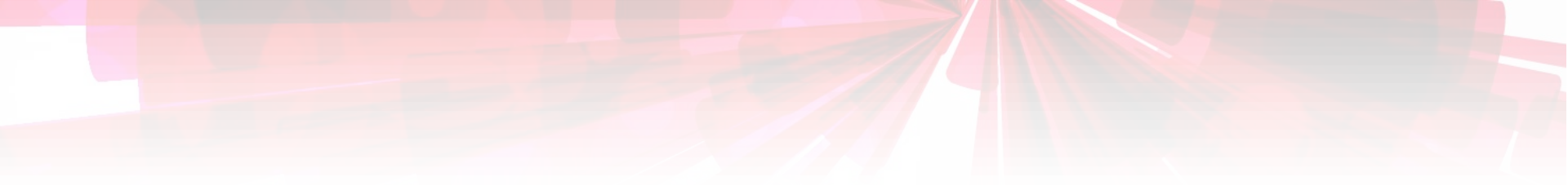

## Searching for Hardcopy Exam Paper

All Levels for Reference Loan (only viewing in Library)

сюгагу

#### Link:

#### <u>http://www.acsindep.moe.edu.sg/</u> Click on "For Students" $\rightarrow$ "ACS(I) Library Digital Toolkit".

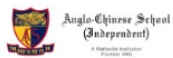

ABOUT  $\vee$  THE ACS(I) EXPERIENCE  $\vee$  FACULTY  $\vee$  TALENT DEVELOPMENT  $\vee$  ADMISSIONS  $\vee$  STUDENT DEVELOPMENT  $\vee$  Q

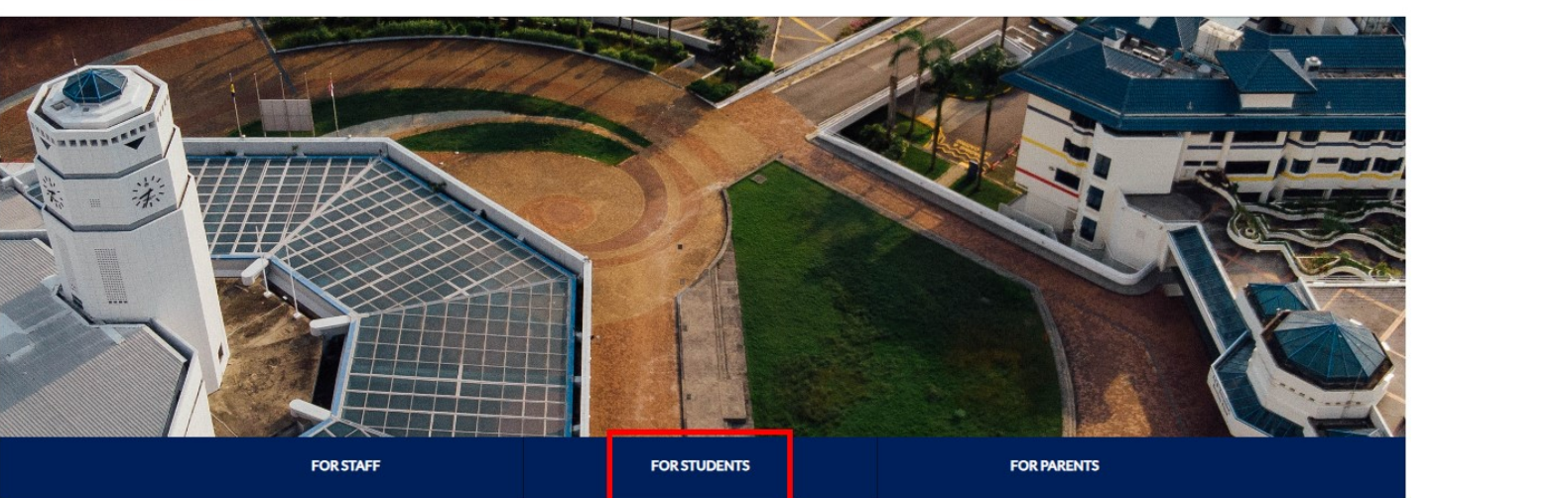

ANNOUNCEMENTS

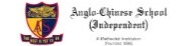

ABOUT  $\lor$  THE ACS(I) EXPERIENCE  $\lor$  FACULTY  $\lor$  TALENT DEVELOPMENT  $\lor$  ADMISSIONS  $\lor$  STUDENT DEVELOPMENT  $\lor$  Q

HOME / QUICK LINKS / FOR STUDENTS

**For Students** 

|              | STUDENT LEARNING SPACE (SLS)    | Student Email/Office 365 | ManageBac                      |
|--------------|---------------------------------|--------------------------|--------------------------------|
| For Students | Career Opportunities & Guidance | Textbook Matters         | ACS(!) Library Digital Toolkit |
| For Parents  | Student Accident Insurance      | Uniform Matters          | Financial Assistance           |
| For Alumni   |                                 |                          |                                |
| Contact Us   |                                 |                          |                                |

Scroll down to the end of the page. Click on "ACS(I) Online Library Catalogue".

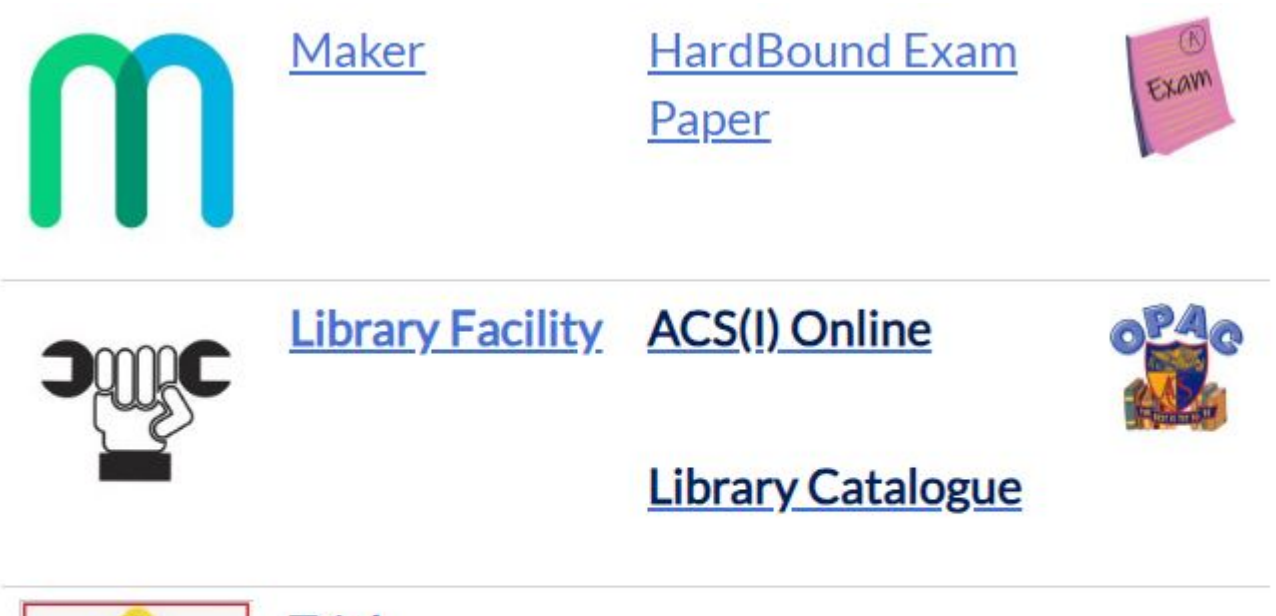

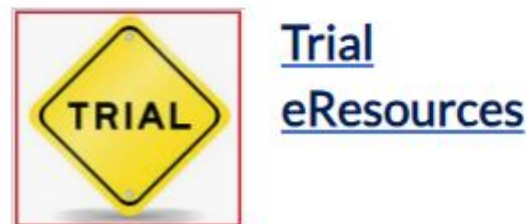

#### Select "Advanced Search". (Exam Papers from 2013 are bound in hardcopy, accessible in school for reference loan & viewing in Library)

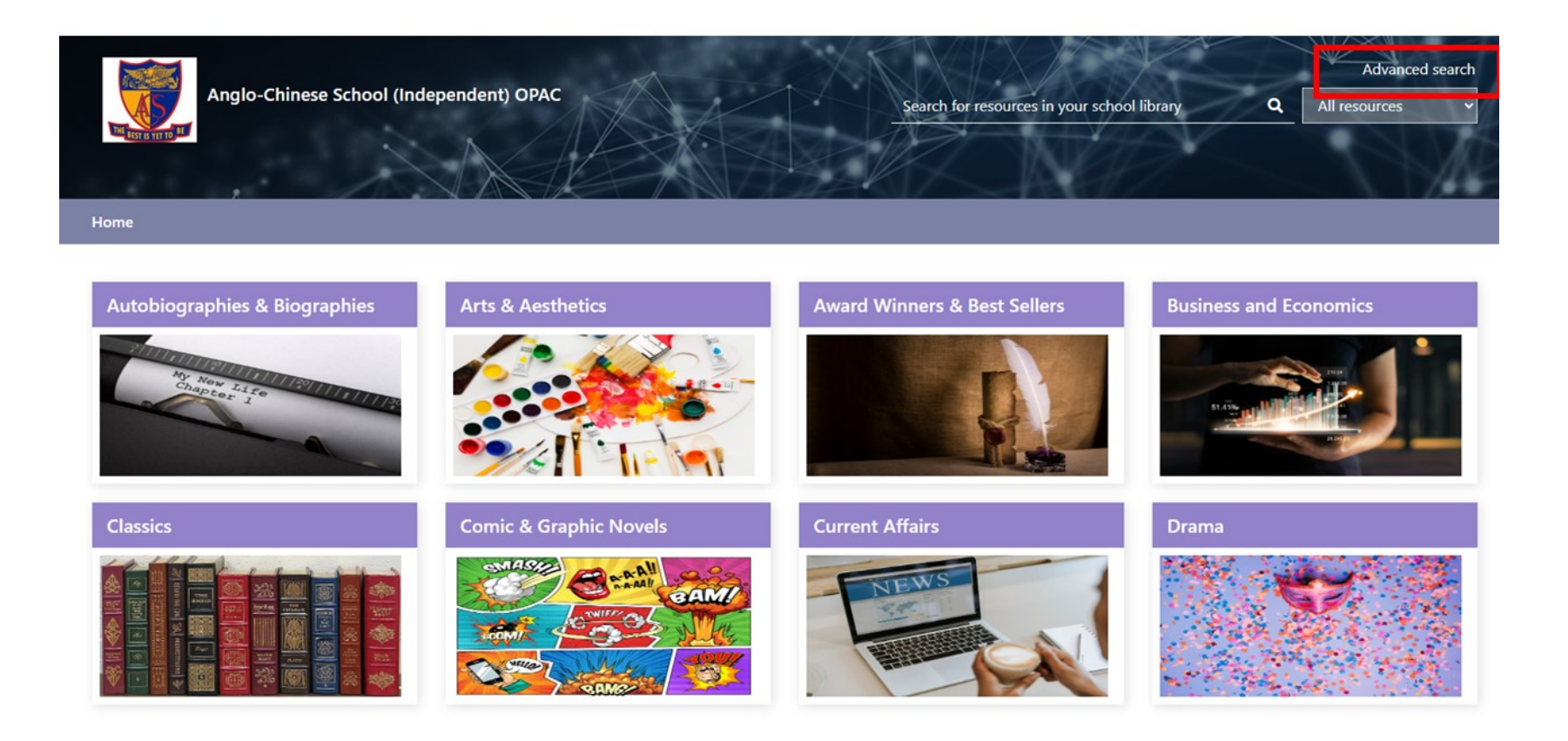

#### Select "Library Catalogue" $\rightarrow$ "Advanced".

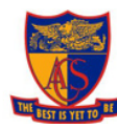

Anglo-Chinese School (Independent)

| Search by keyword | Q | All resources |
|-------------------|---|---------------|

Advanced search

v

Home > Library catalogue - Advanced search

| All resources     | > | Advanced searc | h      |                                     |                              |   |     |   |
|-------------------|---|----------------|--------|-------------------------------------|------------------------------|---|-----|---|
| Library catalogue | * | Title          | •      |                                     | Keywords                     | Ŧ | AND | v |
| Quick search      |   | Author         | •      |                                     | Keywords                     | ٣ | AND | v |
| Author            |   | Anywhere       | •      |                                     | Keywords                     |   | AND | • |
| Subject           |   | Dewey class    | •      |                                     | AND •                        |   |     |   |
| Advanced          |   |                | Year:  |                                     | e.g. 2007, > 2000, 1990-2005 |   |     |   |
| Issues            |   | Lang           | guage: | All languages<br>Abkhaz<br>Achinese |                              | • |     |   |

#### Select "Exam Paper Reference" under the Collection: search field. Click "Search".

| Dewey class 🗸 |                                                                                           | AND 🗸                        |              |
|---------------|-------------------------------------------------------------------------------------------|------------------------------|--------------|
| Year:         |                                                                                           | e.g. 2007, > 2000, 1990-2005 |              |
| Added:        | Anytime                                                                                   | ~                            |              |
| Language:     | Armenian<br>Artificial (Other)<br>Assamese<br>Athapascan (Other)                          |                              | •            |
| Location:     | All locations<br>ACSI_PCLOCKOUT<br>ANGLO-CHINESE SCHOOL (INDEPENDENT)                     |                              | *<br>*       |
| Collection:   | Essays Reference<br>Exam Papers Lean<br>Exam Papers Reference<br>Extended Essay Reference |                              |              |
| Material:     | All materials<br>activity card<br>audio                                                   |                              | *            |
|               |                                                                                           |                              | Clear Search |

#### System retrieves all Exam Paper records. Total 373 records (titles).

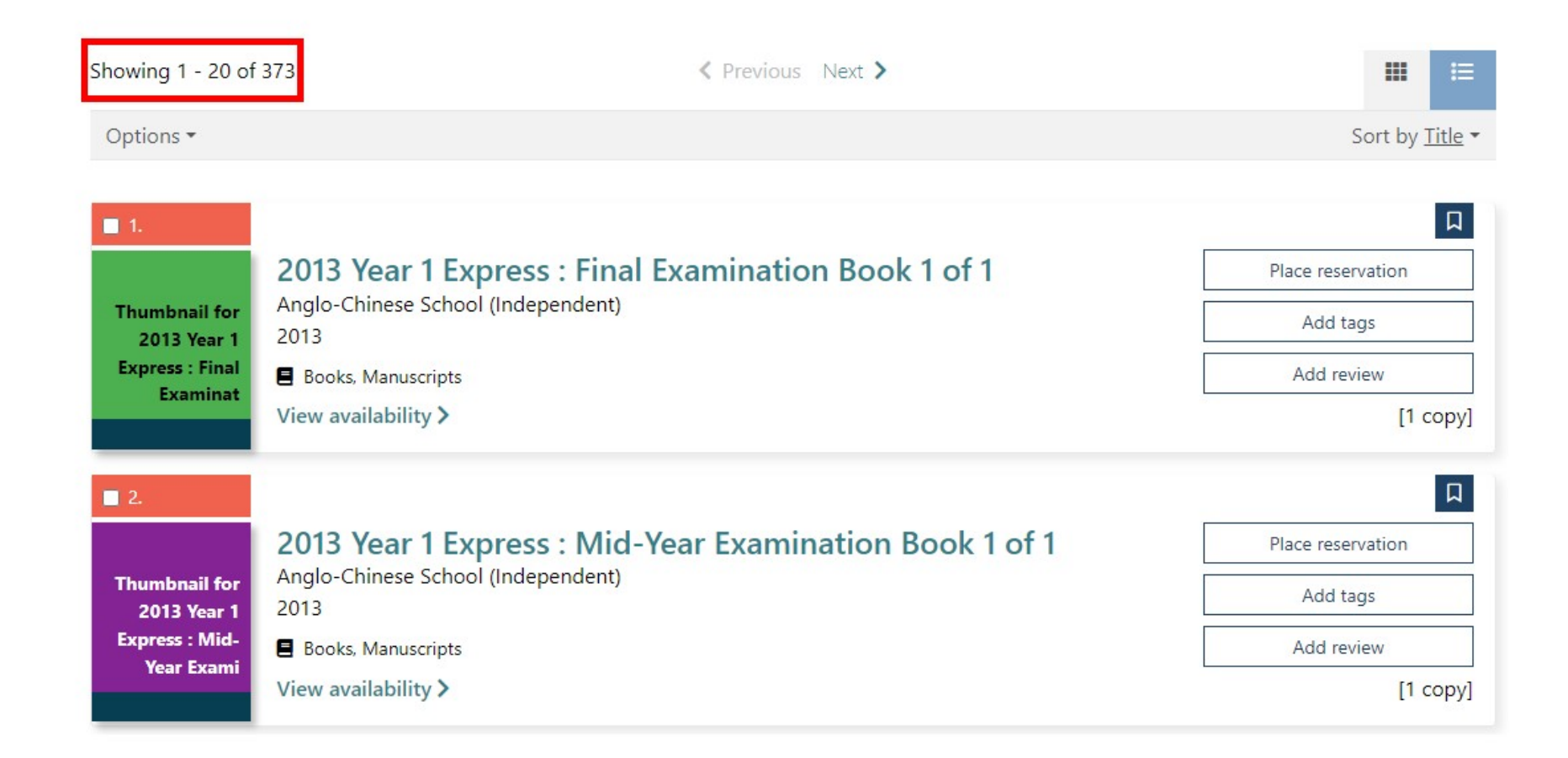

# Thank you!

If you need clarification, please email the Librarian at shawlibrary@acsindep.edu.sg